## ダイワロイヤルホテルの専用サイトのログイン方法

Construction for a second second secon

Mark Sweet

 「兵庫トヨタ自動車健康保険組合」の HPを開く。

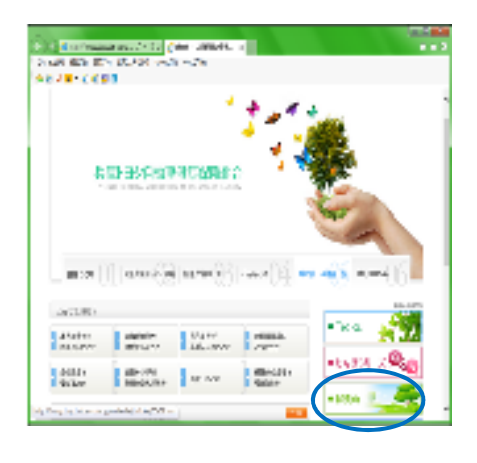

クーソルを少し下げる。

Concernance Arts gave seven a serve and the statement size

Fair-15用411996531-6

(2)体理:"空影法"

AK 1255

NUMBER OF STREET, STREET, ST

THREE PROPERTY OF LEVEL

68.87 [1] [00.0076] [00.0076] [00.0077]

CONTRACTOR AND AND CONTRACTOR AND AND A CONTRACT AND A CONTRACT AN

CHERCE, MARCHARDER, PARAMETER PROPERTY AND ADDRESS.

(1,2,2) with the second provides the provide (4,2)

a state of the second state of the second second sec

weighted following ments A model and the ball of the

0.018-8880

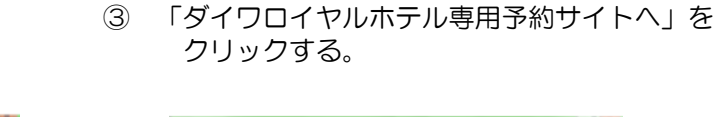

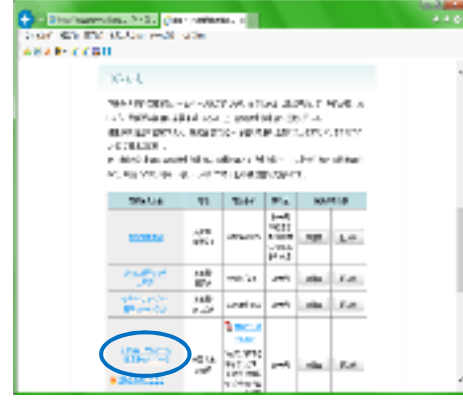

④ 「空室検索」をクリックする。

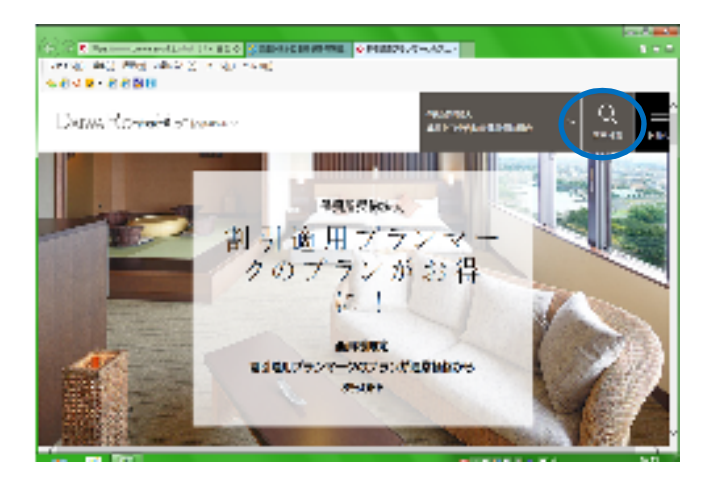

⑤ 「地域」「ホテル」「日付」「泊数」を入力して、「空室検索」を クリックする。

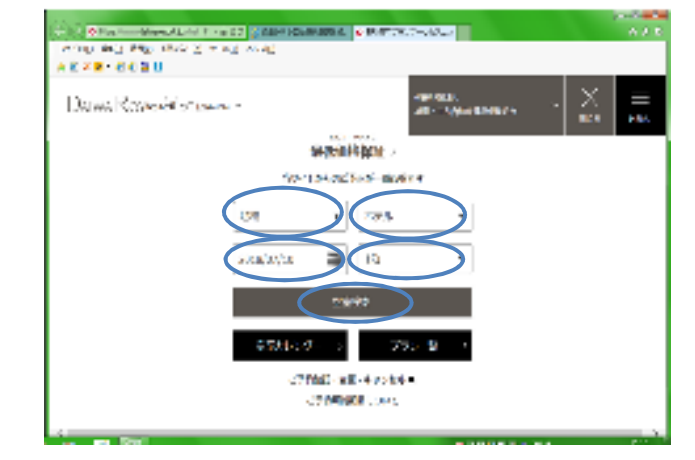

⑥ 「宿泊日」「人数(部屋割り)」「客室の種類」「宿泊プランの種類」 「1室もしくは1人あたりの1泊料金」を入力する。 「この条件でご利用いただけるプランを検索」をクリックする。

🔁 🕼 Stan in internet sternet in der bill 🖉 🖉 and internet stern 🖉 eine volgen der bille Length Back Back Alle Said Length Back TRANSPORT OF A DESCRIPTION OF A DESCRIPTION OF A A DESCRIPTION OF A DESCRIPTION OF A DESCRIPTION OF A DESCRIPTION OF A DESCRIPTION OF A DESCRIPTION OF A DESCRIPTION OF A DESCRIPTION OF A DESCRIPTION OF A DESCRIPTION OF A DESCRIPTION OF A DESCRIPTION OF A DESCRIPTION OF A DESCRIPTION OF A DESCRIPTION OF A DESCRIPTION OF A DESCRIPTION OF A DESCRIPT 1.53 1717 No. No. 7 No. Diserts. - 21 AAT - 24 - 27/242 - 1445 I HARP 16.6 🔹 Part 🖬 Part 🖺 Table S. 
 Control
 Control
 Control
 Control
 Control
 Control
 Control
 Control
 Control
 Control
 Control
 Control
 Control
 Control
 Control
 Control
 Control
 Control
 Control
 Control
 Control
 Control
 Control
 Control
 Control
 Control
 Control
 Control
 Control
 Control
 Control
 Control
 Control
 Control
 Control
 Control
 Control
 Control
 Control
 Control
 Control
 Control
 Control
 Control
 Control
 Control
 Control
 Control
 Control
 Control
 Control
 Control
 Control
 Control
 Control
 Control
 Control
 Control
 Control
 Control
 Control
 Control
 Control
 Control
 Control
 Control
 Control
 Control
 Control
 Control
 Control
 Control
 Control
 Control
 Control
 Control
 Control
 Control
 Control
 Control
 Control
 <t 83.7×.4488 NUCLEOCOMMENT. TTO N. 🔛 a transmissioner attactive met REAL MALE AND A REAL AND A REAL A  $\mathcal{D}^{0}_{i}\mathcal{M}_{i}\mathcal{D}^{i}_{i}\mathcal{M}_{i}\mathcal{D}^{i}_{i}\mathcal{M}_{i}\mathcal{M}_{i}$ NS BUYA DEPARTOR AND A DATA AND A DATA TAXAL STATES DALCAL

⑧ 選択したプランの詳細が表示されます。
カーソルを下げていきますと・・・

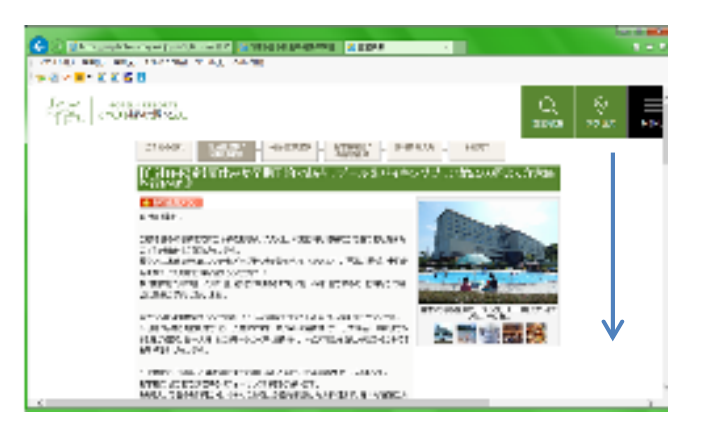

 ⑦ 暫くすると、下部に宿泊プランが表示されますので、その中で好みの プランを選択して、「プランの詳細と空室状況」をクリックする。
※王冠のついているプランや保養所契約先様専用プランはお得価格となっています。

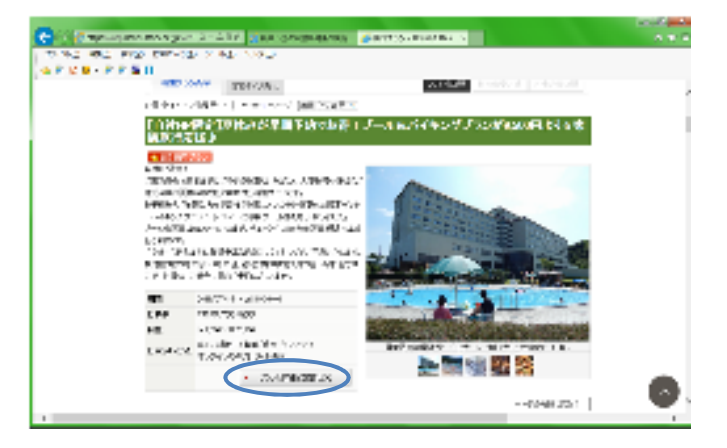

⑨ 再度「予約条件ダイレクト入力」画面がありますので、入力して、 「上記の条件で空室を表示する」をクリックする。

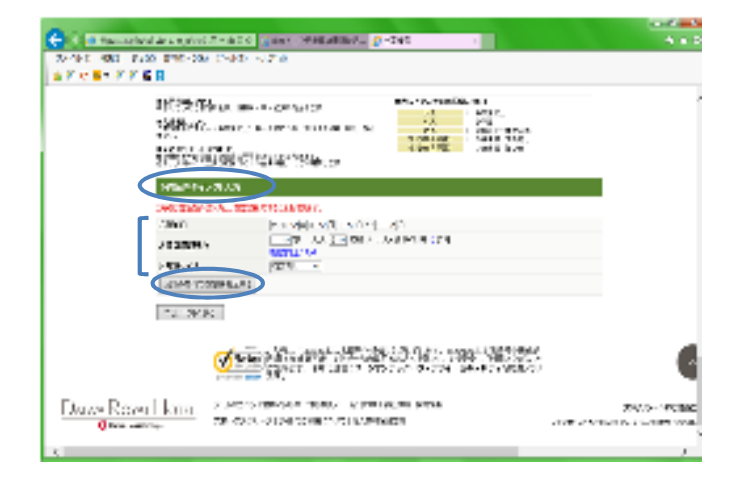

## ⑩ 希望の条件の「予約へ」をクリックする。

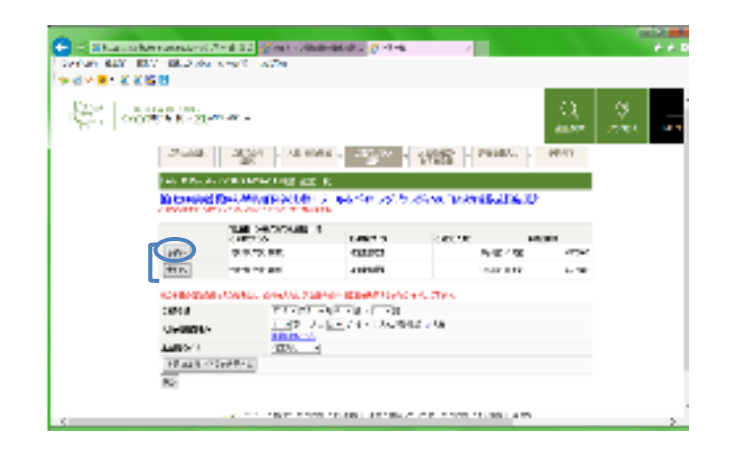

2 各個人情報を入力のうえ、カーソルを下げていく。WEB会員でない方は、個人情報の入力をしてください。

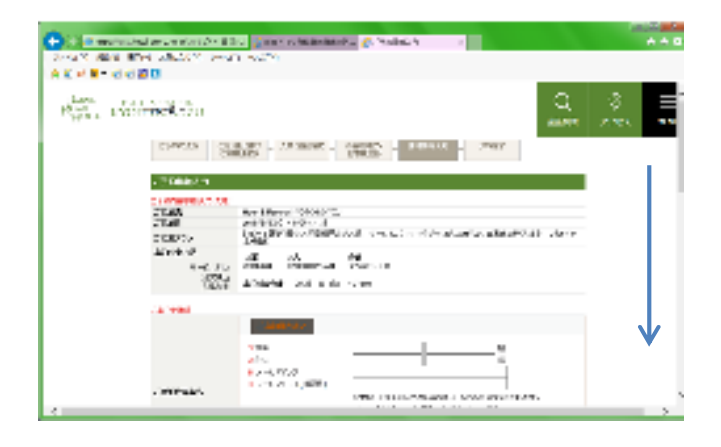

「WEB会員登録」は、希望があれば登録後に予約してください。
希望しない方は、右側の利用規約に同意してから、「WEB会員
登録なしで予約へ」をクリックする。

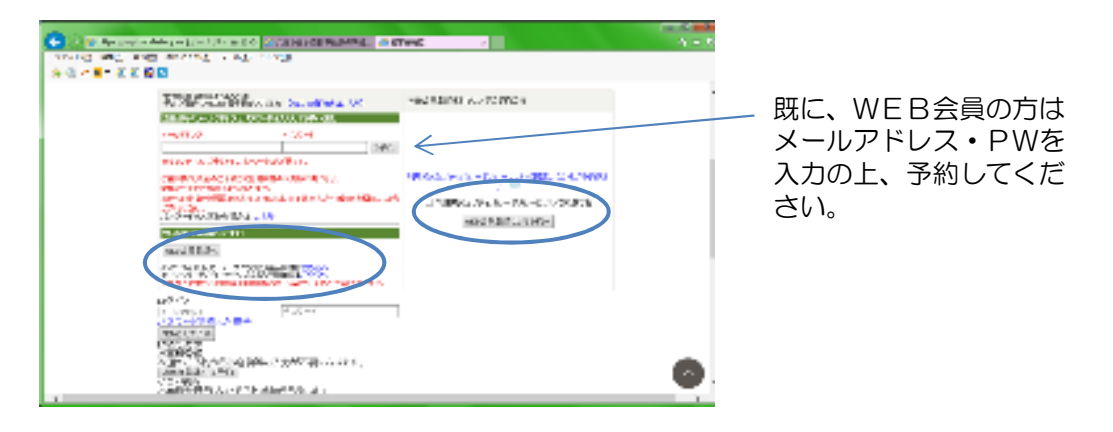

⑬ 予約内容を確認のうえ、「予約する」をクリックする。

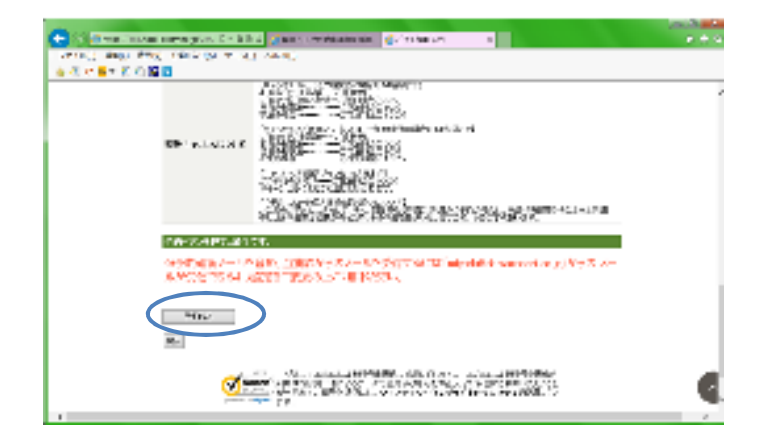

補助金申請については、今まで通りの方法となりますが、WEB予約ができない方も 紙媒体で印刷して申請していただければ結構です。

WEB予約をする際に、「ご利用について」に当健康保険組合の申請方法が記載されていますのでご参照ください。

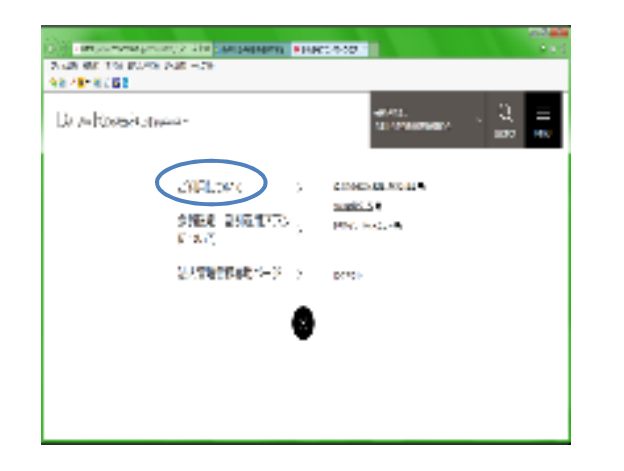